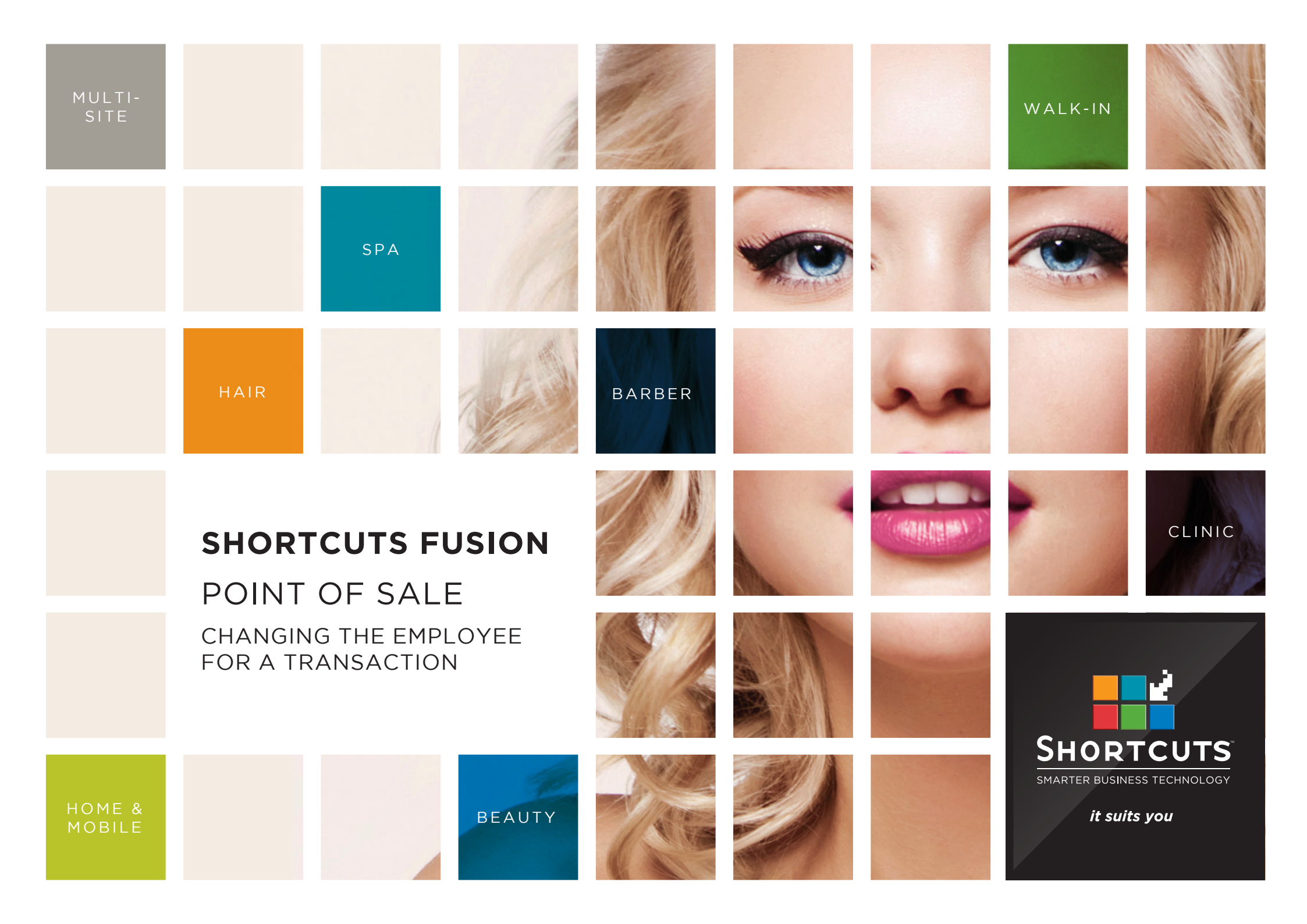

### Last updated 17 May 2016

By Erin Lewis

Product: Shortcuts Fusion

Software version no: 8.0.16.1

Document version no: 1.0

Country: Australia

# CONTENTS

# 

## **ABOUT THIS DOCUMENT**

You can easily change the employee at the Point of Sale, and in the transaction list. For example, if a service was booked in with one employee, but another employee actually ended up completing the service, then you may wish to change the employee at the Point of Sale. If a transaction has been processed under the wrong employee, then you can change the employee in the transaction list. This allows you to make sure that your transaction history and employee performance records are accurate. It also ensures that your employees will receive the right amount of credit.

# CHANGING THE EMPLOYEE AT THE POINT OF SALE

# CHANGING THE EMPLOYEE FOR A PRODUCT OR SERVICE

1

2

SHORTCUTS Click on the employee cell Jessie Walker on the sale line you wish 12:46 PM Wed, 9 Mar '16 to change. This will open Not a member of a club or program. V Remove the choose employee Client window. Clients Trans# 8 ÷ Click on the correct Arrivals employee. The correct Anna Ladies Cut Ladies Style Cut 55.00 0.00 5.00 55.00 employee will then be 1 displayed on the sale line. Filter <All> Search Ø. Anna Director Rostered On **Business** Default Not Rostered On 9 Chris Senior Stylist Rostered On \$0.00 \$0.00 0 Helen Senior Stylist Not Rostered On \$35541 0 **9** James 2 Stylist **Rostered On** A Katie \$0.00 \$0.00 Stylist Not Rostered On No Sale Anna Log Off Lucy Senior Stylist Rostered On 101 Michael Not Rostered On Apprentice 0 Michelle Stylist Not Rostered On Cancel

# CHANGING THE EMPLOYEE FOR A MULTI-BLOCK SERVICE

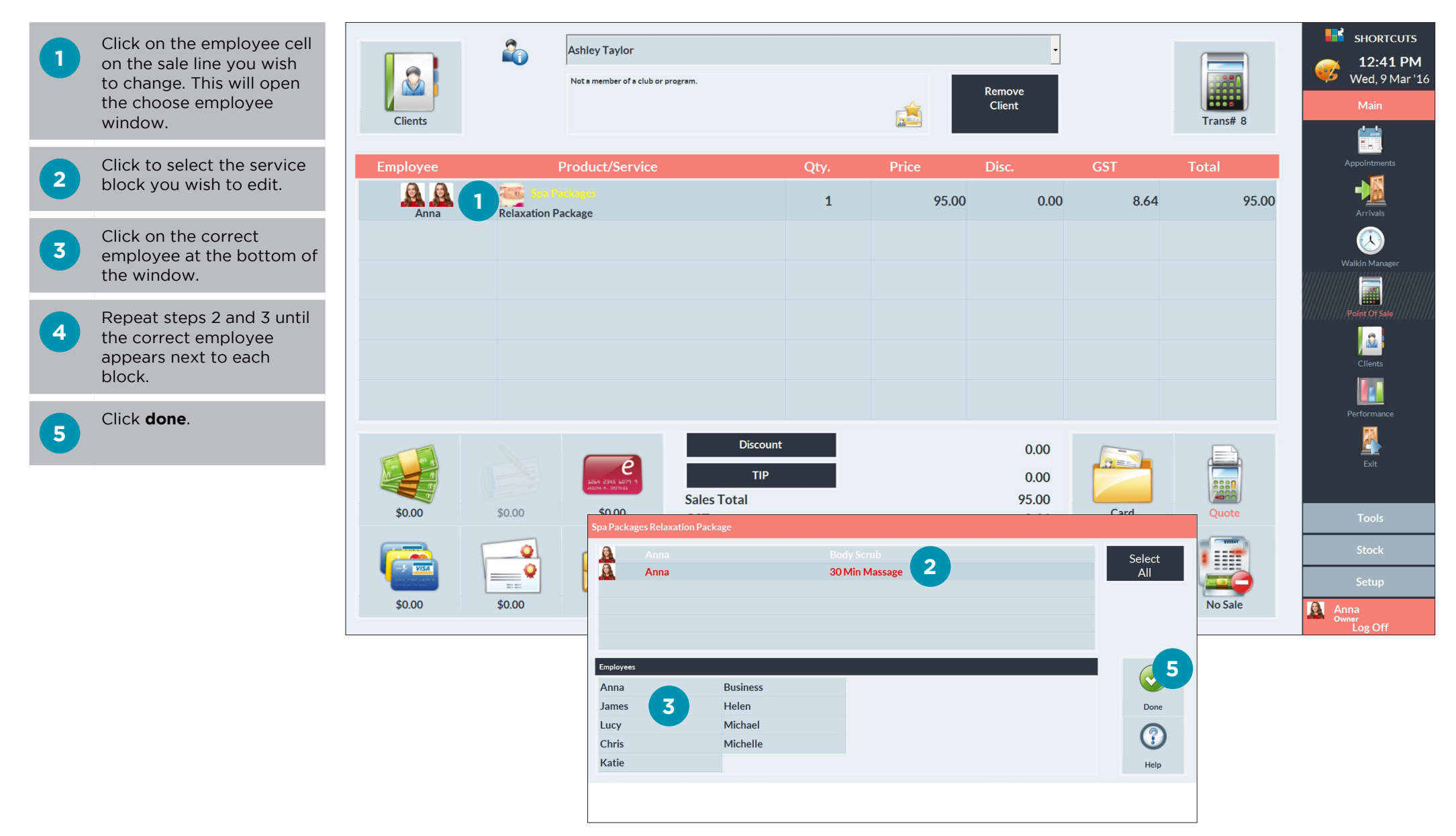

# CHANGING THE EMPLOYEE IN THE TRANSACTION LIST

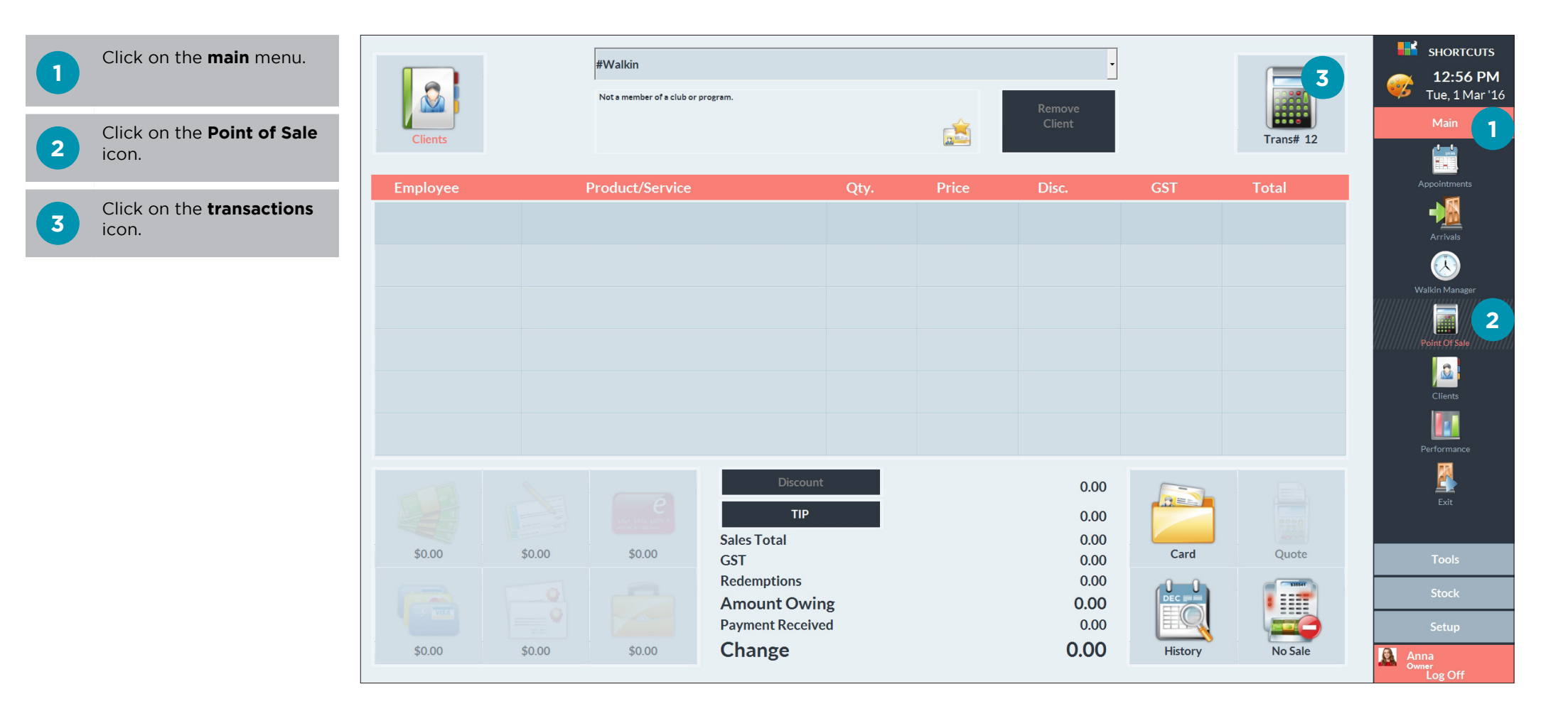

|   | Double click on the                                                                                                    | Point of Sale  | Transad       | ctions [Tue 1 Mar 2016] |    |                |                     |        |                    |                     |               |           | •••                                    | SHORTCUTS                        |
|---|----------------------------------------------------------------------------------------------------|----------------|---------------|-------------------------|----|----------------|---------------------|--------|--------------------|---------------------|---------------|-----------|----------------------------------------|----------------------------------|
| 4 | transaction to view further details.                                                                                                    | φ 6            | #\            | WALKIN                  |    | Visa \$173.00  |                     |        |                    |                     |               | \$173.00  | <u> -</u>                              | <b>2:16 PM</b><br>Tue. 1 Mar '16 |
|   |                                                                                                    | <sub>ф</sub> 7 | #\            | WALKIN                  |    | Ca             | ash \$95.00         |        |                    |                     |               | \$95.00   |                                        | Main                             |
| 5 | If you are changing an<br>employee for a service,<br>double click on the<br>relevant service to view<br>the breakdown of service<br>blocks. | <sub>Ф</sub> 8 | #\            | WALK IN                 |    | м              | asterCard \$368.45  |        |                    |                     |               | \$368.45  |                                        | <u>4</u>                         |
|   |                                                                                                    | <sub>Ф</sub> 9 | Ve            | eronica Darcy           |    | EF             | TPOS \$80.00        |        |                    |                     |               | \$80.00   | ۵                                      |                                  |
|   |                                                                                                    | _ 1            | ) Na          | atalie Anderson 4       |    | м              | asterCard \$89.00   |        |                    |                     |               | \$89.00   | ~~~~~~~~~~~~~~~~~~~~~~~~~~~~~~~~~~~~~~ |                                  |
|   |                                                                                                    |                | - <u> </u> Lu | ісу                     | н  | air Colouring  | 1/4 Head Highlights | 5      |                    |                     |               |           |                                        | Arrivals                         |
|   |                                                                                                    |                | •             | Lucy 6                  |    | 1/4 Head H     | ighlights           |        |                    | \$0.00              | \$45.00       |           |                                        |                                  |
|   | Select the item with the incorrect employee.                                                                                                |                | • 🔊 Lu        |                         | с  | rème Blush Plu | um Satin            |        |                    | \$0.00              | \$0.00<br>.00 | \$44.00   | Wa                                     | lkin Manager                     |
| 6 |                                                                                                    | <sub>ф</sub> 1 | L Jai         | mes King                |    | Vi             | sa \$20.00          |        |                    |                     |               | \$20.00   |                                        |                                  |
| _ |                                                                                                    | ф 1            | 2 Da          | anielle Moore           |    | Ca             | ash \$100.00        |        |                    |                     |               | \$100.00  | P                                      | bint Of Sale                     |
| 7 | Click the <b>employee</b><br>button.                                                                                                    | ф 1            | 3 (V          | oid of: 2) Brooke James |    | Ca             | sh -\$105.00        |        |                    |                     |               | -\$105.00 |                                        | <u>.</u>                         |
|   |                                                                                                    | <sub>Ф</sub> 1 | 1 Je          | nna Wilson              |    | Ca             | ash \$70.00         |        |                    |                     |               | \$70.00   |                                        | Clients                          |
| 8 | Select the correct employee.                                                                                                    | ф 1            | 5 #\          | WALKIN                  |    | EF             | TPOS \$44.00        |        |                    |                     |               | \$44.00   |                                        |                                  |
|   |                                                                                                    | <sub>ф</sub> 1 | 5 Elo         | Elouise Penn            |    | Visa \$20.00   |                     |        |                    |                     |               | \$20.00   | Pe                                     | erformance                       |
|   |                                                                                                    | <sub>ф</sub> 1 | 7 Ch          | nristy Thomas           |    | м              | asterCard \$100.00  |        |                    |                     |               | \$100.00  |                                        | E.                               |
|   | Click <b>done</b> to proceed.                                                                                                    |                |               | Filter <all></all>      | L. | noose Employee |                     |        |                    |                     |               | <b>.</b>  |                                        | LXIL                             |
| 9 |                                                                                                    |                | Trans         | sact Search             |    |                |                     |        |                    |                     |               |           |                                        | Tools                            |
|   |                                                                                                    | C              |               | Anna                    |    | Director       | Clocked On          |        |                    |                     |               |           |                                        | 10013                            |
|   |                                                                                                    | 2              | 7             | Q Chris                 | •  | Senior Stylist | Not Rostered On     |        |                    |                     |               |           |                                        | Stock                            |
|   |                                                                                                    | Employ         | iee           | 👲 Helen                 |    | Senior Stylist | Rostered On         |        | Date               |                     |               | Done      |                                        | Setup                            |
|   |                                                                                                    | Emplo          |               | James                   |    | Stylist        | Rostered On         |        | Dute               |                     |               | Bone      | Ann<br>Owne                            | a<br>Tr                          |
|   |                                                                                                    |                |               | - A Katie               |    | Stylist        | Rostered On         |        |                    |                     |               |           |                                        | Log Off                          |
|   |                                                                                                    |                |               |                         |    | Senior Stylist | Rostered On         |        |                    |                     |               |           |                                        |                                  |
|   |                                                                                                    |                |               |                         |    | Apprentice     | Not Rostered On     |        |                    |                     |               |           |                                        | 1                                |
| 2 |                                                                                                    |                |               |                         |    |                |                     |        | Transaction Update |                     |               |           |                                        |                                  |
|   |                                                                                                    |                |               |                         |    |                |                     |        | Are you sure you   | mane to opulate the |               |           |                                        |                                  |
|   |                                                                                                    |                |               |                         |    |                |                     |        |                    |                     |               |           | 9                                      |                                  |
|   |                                                                                                    |                |               |                         |    |                |                     | Cancel |                    |                     |               |           | Done                                   | Cancel                           |

## Page 4

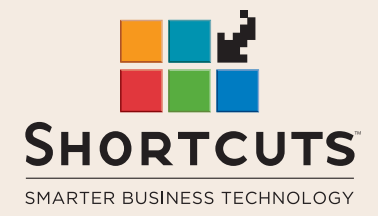

it suits you

### AUSTRALIA AND ASIA

166 Knapp Street Fortitude Valley QLD 4006 Tel: +61 7 3834 3232

www.shortcuts.com.au

### **UK AND EUROPE**

Dalton House Dane Road, Sale Cheshire M33 7AR Tel: +44 161 972 4900

### www.shortcuts.co.uk

### NORTH AMERICA

7711 Center Avenue Suite 650 Huntington Beach CA 92647 Tel: +1 714 622 6682

### www.shortcuts.net

HAIR | BEAUTY | CLINIC | SPA | BARBER | WALKIN | SCHOOL | MULTI-SITE